## Инструкция по paбote с Google-Classroom для учащихся и их родителей.

Видеоинструкция по работе с Google-Classroom <u>https://www.youtube.com/watch?v=ugmljpqs\_Lw</u>

- 1. Получить у своего классного руководителя адрес электронной почты и пароль для входа в аккаунт в домене . Войти в свою электронную почту по ссылке <a href="https://mail.google.com/">https://mail.google.com/</a>
- 2. Пройти по ссылке <u>https://classroom.google.com/</u>
- 3. В правом верхнем углу нажать «+» и выбрать «присоединиться к курсу».

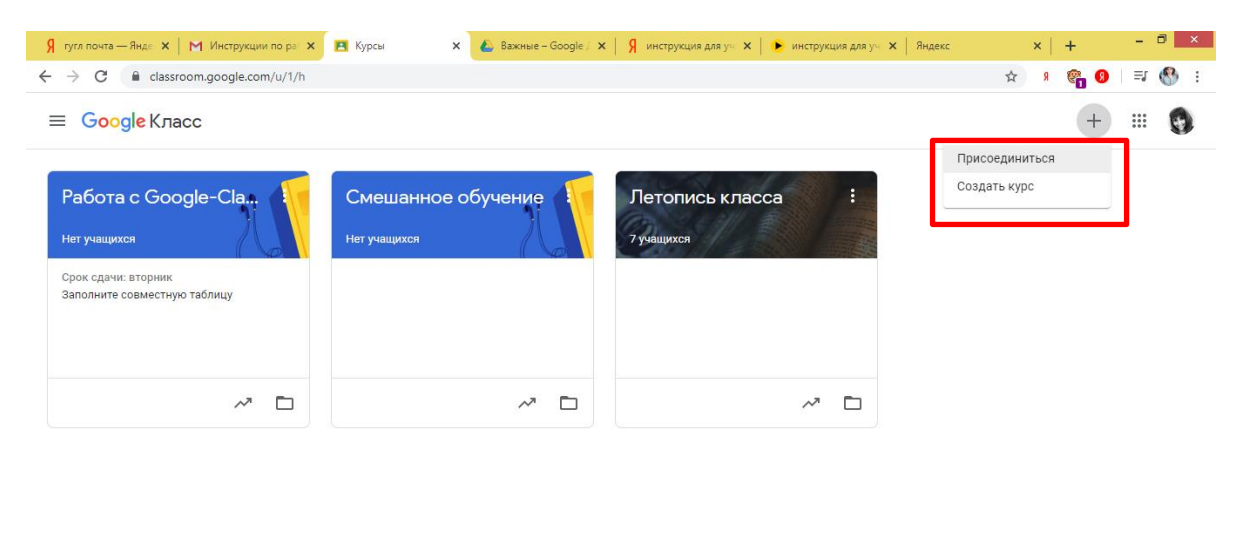

2

📲 📑 📀 V 🚾

4. Ввести код курса. Код курса можно получить у своего классного руководителя. После ввода кода нажимаем «Присоединиться».

| Я путя почта — Янде X   М Инструкция по ра X 🖪 Курсы X 🙆 Важные – Google X   Я инструкция для уч X ) У инструкция для уч X   У инструкция для уч X   Яндекс | × + - □ ×<br>☆ タ @ 0 =                      |
|----------------------------------------------------------------------------------------------------|---------------------------------------------|
| ≡ Google Knacc                                                                                                    | + 🏼 🚱                                       |
| Работа с Google-Cla.,<br>Нет учащихся<br>Срок сдачи: вторник                                                                                                |                                             |
| Заполните совместную таблицу Присоединиться<br>Введите код курса (его можно узнать у<br>преподавателя).                                                     |                                             |
| Код курса                                                                                                    |                                             |
| Отмена Присоединиться                                                                                                    |                                             |
|                                                                                                    |                                             |
|                                                                                                    | A the till all all pyc 14:15     25:03:2020 |

5. После ввода кода откроется страница курса, где отображается весь необходимый теоретический материал и задания, можно посмотреть сроки сдачи заданий в пункте «Предстоящие».

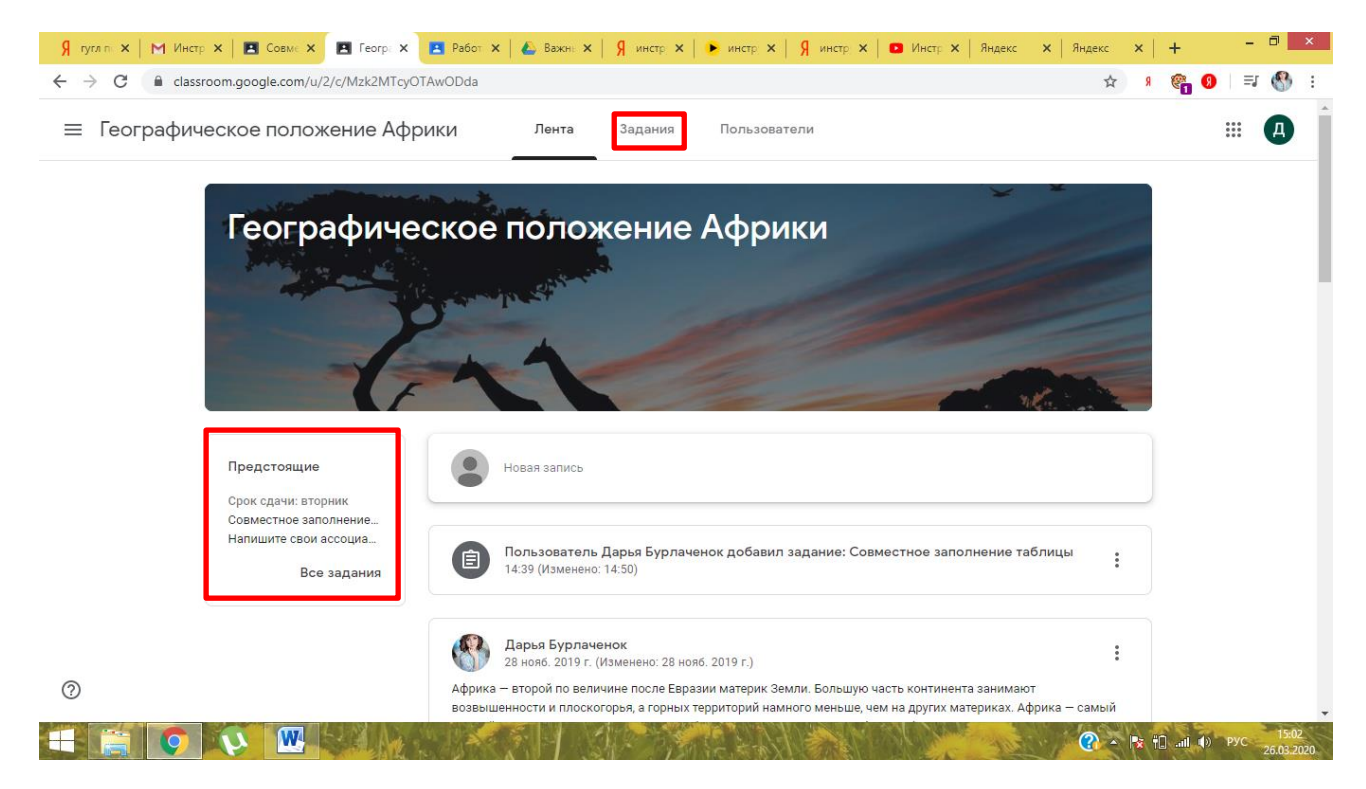

6. Лента. В ленте отображается теоретический материал, прикрепленные файлы,

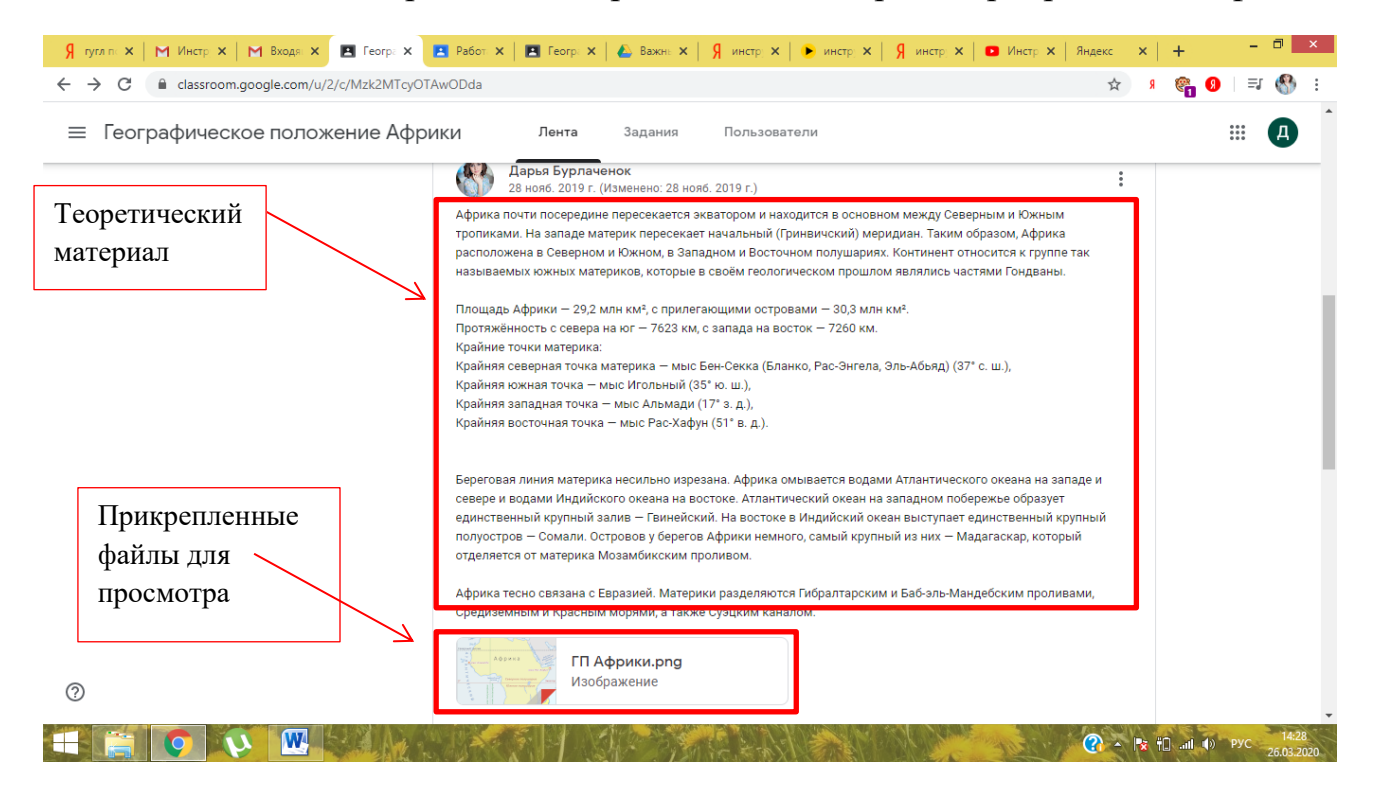

7. Задания. Переходим на страницу заданий. Здесь отображаются все задания, которые необходимо выполнить.

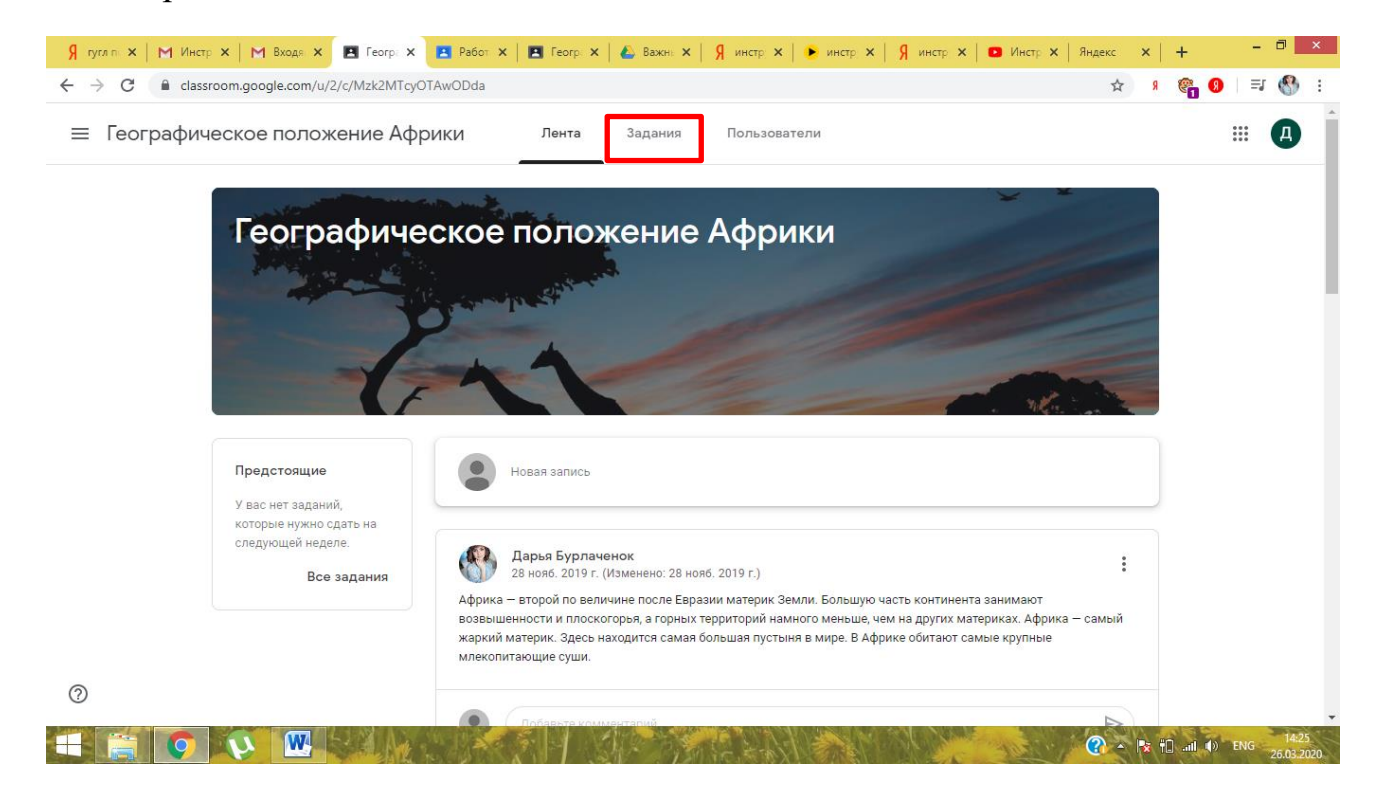

Здесь отображаются все задания, которые необходимо выполнить, и указан срок сдачи заданий.

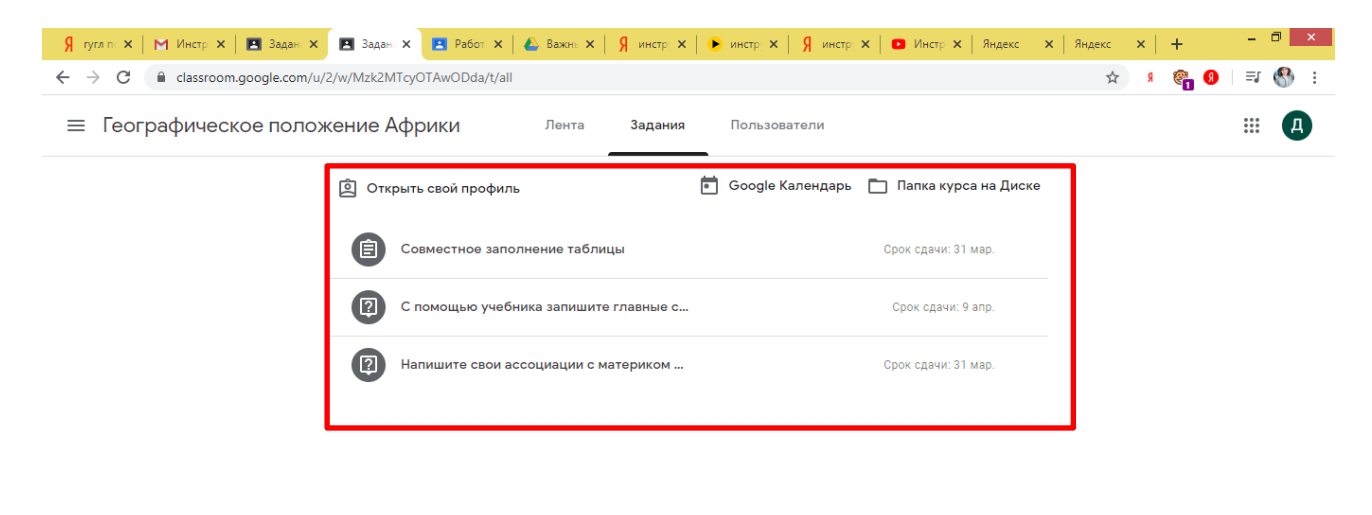

? ▲ 🕸 🕆 🗤 🔹 Pyc 14:39 26.03.2020

0

W. S. A. A.

## Для выполнения задания необходимо нажать на название задания

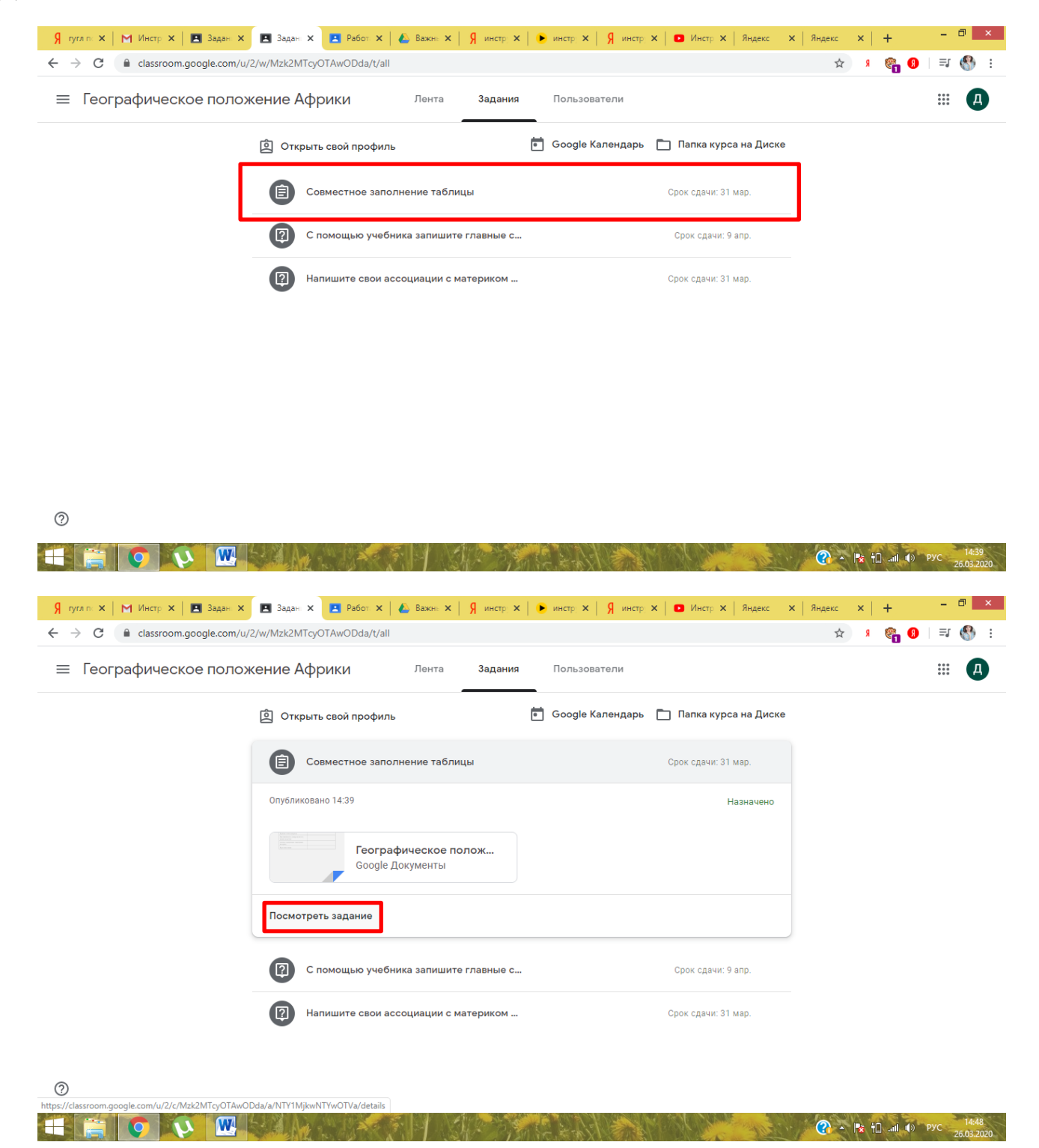

| Я тугл по 🗙 📔 🎦                             | Инстр 🗙   🖪 Задан 🗙 🖪 Совме 🗙 🖪 Работ 🗙   🛆 Важне 🗙   Я и                                                                                                   | нстр: 🗙   🕨 инстр               | р 🗙   🖇 инстр 🗙   🖸 Инстр 🗙   Яндекс 🗙   Яндекс 🗙   🕂 🚽 👘 🎽                 |  |
|---------------------------------------------|----------------------------------------------------------------------------------------------------|---------------------------------|-----------------------------------------------------------------------------|--|
| $\leftrightarrow$ $\rightarrow$ C $\square$ | classroom.google.com/u/2/c/Mzk2MTcyOTAwODda/a/NTY1MjkwNTYwOTVa/de                                                                                           | ± 🖓 🕄 🖏 🛃 📩                     |                                                                             |  |
| Географическое положение Африки             |                                                                                                    | После выполнения задания нажать |                                                                             |  |
|                                             | Срок сдачи: 31 мар.<br>Совместное заполнение табли<br>Ф дарья Бурлаченок 14:39 (Изменено: 14:50)                                                            | цы                              | 100 баллов : Моя работа Назначено<br>+ Добавить или создать                 |  |
|                                             | Нажать на файл "Географическое положение Африки" и заполнить таблицу.<br>Географическое положени<br>Google Документы<br>Комментарии<br>Добавьте комментарий |                                 | Отметить как выполненное<br>Личные комментарии<br>Добавить личный комм      |  |
| Инструкция по<br>выполнению<br>задания      | Ес.<br>мо                                                                                                    | ли непон<br>жно спро            | ятно как выполнить задание, то<br>осить у педагога                          |  |
|                                             |                                                                                                    |                                 | (?)         I         II         II         Pyc         14:50<br>26:03:2020 |  |

Для прикрепление файла с ответом необходимо:

| 🖇 гугл па 🗙   🕅 Инстр. 🗙   🖪 Совма 🗙 🖪                                                                                                    | Совме 🗙 🖪 Работ 🗙 🕹                                                                                       | ) Важнь 🗙   🧏 инстр; 🗙   🌔 инстр; 🗙   🧏 инст                                  | у 🗙 📔 🖸 Инстр 🗙 🗍 Ян | ндекс 🗙 🛛 Яндекс 🔅                                                                                                    | ×   +                      | - 6               |     |
|----------------------------------------------------------------------------------------------------|----------------------------------------------------------------------------------------------------|-------------------------------------------------------------------------------|----------------------|----------------------------------------------------------------------------------------------------|----------------------------|-------------------|-----|
| ← → C   C classroom.google.com/u/2/c/M                                                                                                    | /lzk2MTcyOTAwODda/a/NTY1N                                                                                 | /jkwNTYwOTVa/details                                                          |                      | \$                                                                                                    | я 😤 🤧                      | ≡∎ (              | 😚 E |
| ≡ Географическое положени                                                                                                    | ие Африки                                                                                                 |                                                                               |                      |                                                                                                    |                            | 000<br>000<br>000 | Д   |
| Срок сдачи: 31 мар.<br>СОВМЕСТНОС<br>Ф Дарья Бурлаченок 1.<br>Нажать на файл "Географиче<br>Геогра<br>Сооде<br>Комментарии<br>Добавьте ком | е заполнени<br>4:39 (Изменено: 14:50)<br>еское положение Африки" и заг<br>афическое положени<br>Документы | Нажать «Добавить или<br>создать»-> «Файл» -><br>«Выбрать с рабочего<br>стола» |                      | ря работа<br>+ Добавить или соз<br>Google Диск<br>Ссылка<br>Файл<br>оздать<br>Документы<br>Презентации<br>Таблицы<br>Рисунки | -Іазначено<br>здать<br>нюе |                   |     |

| 0          |  |                                     |
|------------|--|-------------------------------------|
| <b>V 7</b> |  | ? ► T all ● Pyc 14:58<br>26.03.2020 |

Если задание дано в виде «вопроса» и нужно написать ответ необходимо:

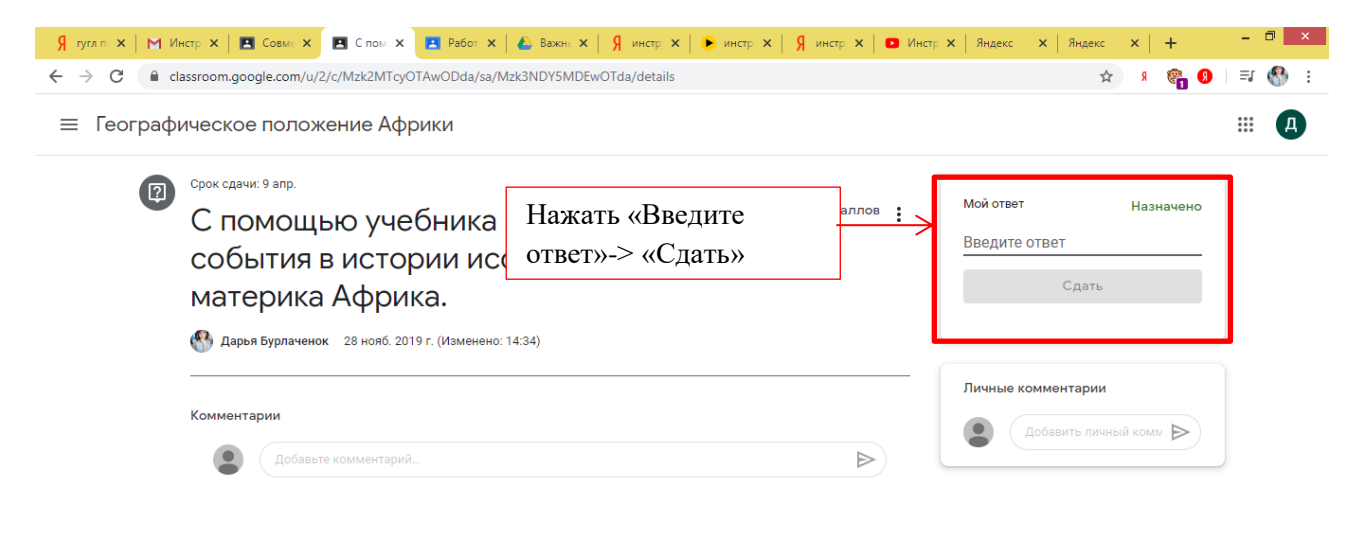

? 🕜 – 🎼 📆 📶 🌒 рус 👖

При назначении задания в форме теста необходимо:

| Проверо<br>"Географ<br>Фарья Бурлачен Марья Бурлачен Комментарии                                                                                                    | рчная работа по теме<br>рическое положение А<br>мок 15:11<br>Географическое положени | 100 баллов<br>Нажать на<br>прикрепленный<br>файл | :<br>Моя рабо<br>+ доба<br>Отметит<br>Личные комм | ОТА Назначено<br>авить или создать<br>ь как выполненное<br>ментарии<br>авить личный комм ) |
|----------------------------------------------------------------------------------------------------|--------------------------------------------------------------------------------------|--------------------------------------------------|---------------------------------------------------|--------------------------------------------------------------------------------------------|
| Image: Contract of the second second secon | ьте комментарий                                                                      |                                                  |                                                   | (같) 수 1월 1년 교내 40 PVC 15:12                                                                |

## Заполнить открывшуюся форму

| 🗧 🔶 🔴 docs.google.com/forms/d/e/1FAIpQLSebzu7O1Zzrx4MJdZyPbdnahyo_GCpWJ7NpMmKLS_N-gogbw/viewform?hr_submission=ChgIhY-tvnMSEAiawaPL0gE 🎓 🧏 🎇 🚺 🗐                                                                                                    |            |
|----------------------------------------------------------------------------------------------------|------------|
|                                                                                                    |            |
| Географическое положение Африки<br>проверочная работа по теме<br>* Обязательно                                                                                                    |            |
| Адрес электронной почты *<br>Ваш адрес эл. почты                                                                                                    |            |
| Vises *<br>Moik orser                                                                                                    |            |
| Адрес электронной почты *<br>Мой ответ                                                                                                    | -          |
| 3         70°         X         M line         X         2         Mo         X         1         Tec         X         2         Tec         X         2         Fe         X         2         Fe         2         X         2         2         X         2         2         X         2         2         2                                                                                                    | ×          |
| Вопросы<br>Какое место по площади занимает Африка?* 1 баля.<br>О Третье<br>О Пятое                                                                                                    |            |
| С Второе<br>С Первое<br>Укажите крайние точки материка * 1 белл<br>Мыс РасХафун                                                                                                    |            |
| Мыс Принца Узльского<br>  Мыс Альмади<br>  Мыс Йорк                                                                                                    | ľ          |
| Recold reporting of general Applicy of Espond?*         1 same           Recold reporting of general Applicy of Espond?*         1 same           Recold reporting of Espond?*         1 same           Recold reporting of Espond?*         1 same           Recold reporting of Espond?*         1 same           Recold reporting of Espond?*                                                                                                    | S<br>1020  |
|                                                                                                    | <b>€</b> : |
| Какой пролив отделяет Африку от Европы? * 1 баля<br>Мой ответ                                                                                                    |            |
| Стиравить мие колино ответов<br>Стиравить<br>Инкогда не используйти борона Google для передачи пароледи.<br>Инкогда не используйти борона Google для передачи пароледи.<br>Инкогда не используйти борона Состорание в и току используйти с используйти с используйти с используйти с используйти с используйти с используйти с используйти с использийти с используйти с используйти с используйти с используйти с используйти с используйти с используйти с используйти с используйти с используйти с используйти с использийти с используйти с используйти с используйти с используйти с используйти с используйти с использийти с используйти с используйти с используйти с использийти с использийти |            |
| Бооде Формы                                                                                                    | 1815       |

## Далее можно посмотреть баллы за проверочную работу

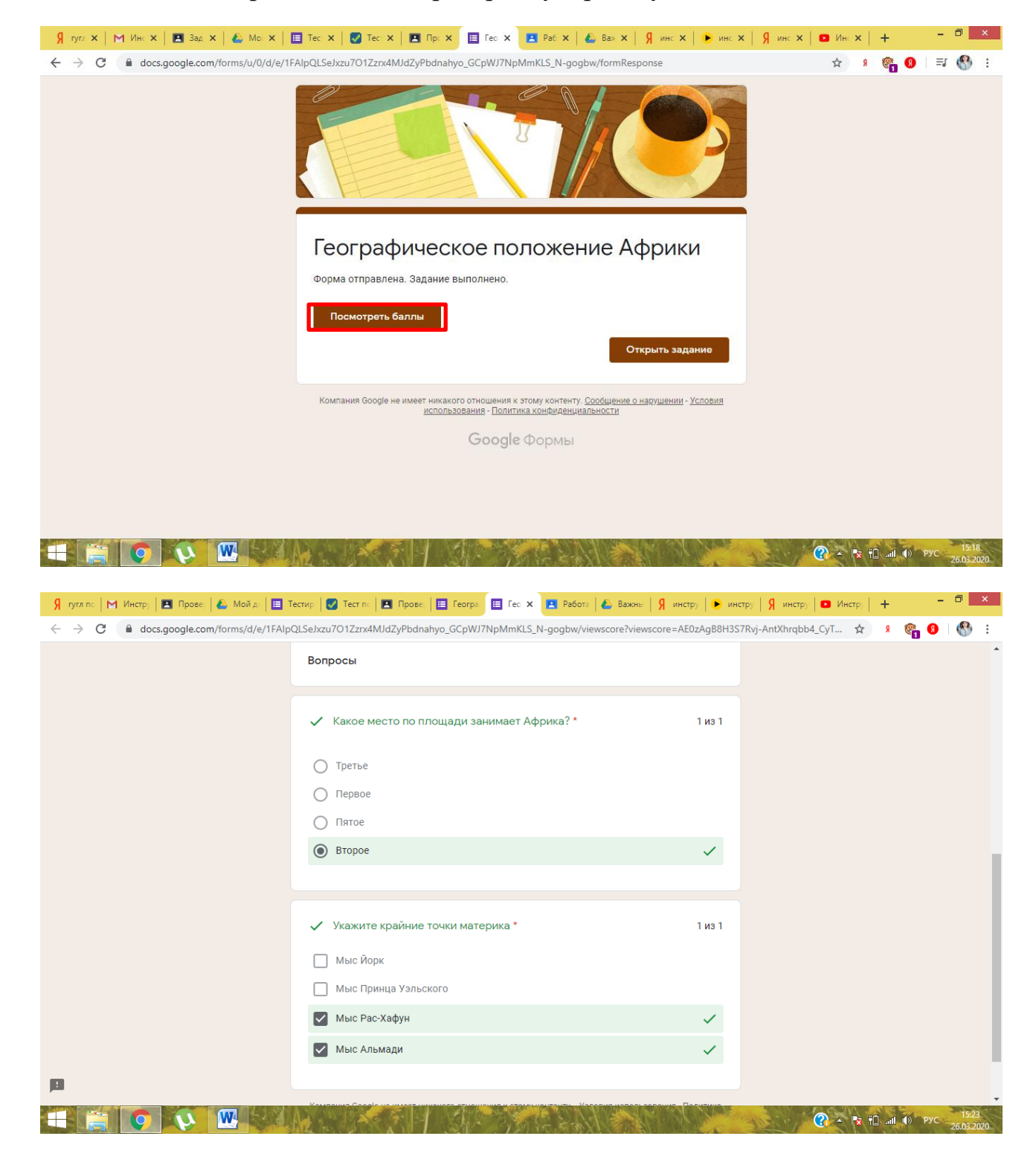